### 云呼叫中心开通指南

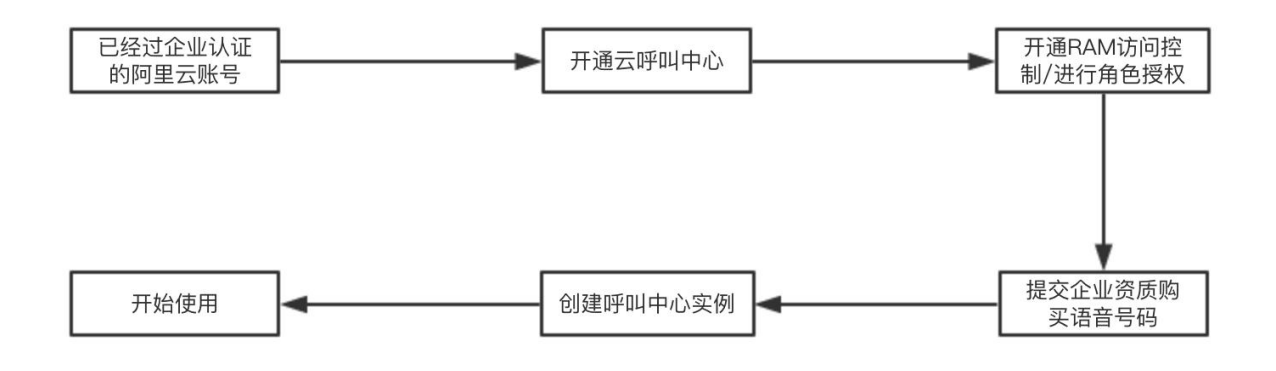

一、注册阿里云账号并进行企业认证

- 1. 根据 阿里云账号注册 文档说明,进行账号注册。
- 2. 根据 企业实名认证 文档说明,进行企业实名认证。

### 二、开通云呼叫中心

云呼叫中心有两种付费类型,一种是坐席包月,每个坐席每个月收取一定的费用,呼入通信费全免,呼出只需 0.11 元/分钟;另一种是按量付费,坐席数量无上限,每个坐席不单独收取费用,呼入 0.03 元/分钟,呼出 0.15 元/分钟,产生通话才计费。可根据自己的使用情况来决定使用哪种付费类型。

### 坐席包月

点击 坐席包月,将跳转到购买页面 计费说明

| 价格说明 | 呼入: 0.03元/分钟              |
|------|---------------------------|
|      | 呼出: 0.15元/分钟              |
|      | 号码月租: 35元/月/个起            |
|      | 录音存储: 0.148元/GB/月(前50G免费) |
|      | 智能质检: 2.7元/小时, 按照录音时长收费   |
|      | 坐席个数: 不限                  |
|      | 提供优惠价位的云呼叫中心语音包           |

按量付费用户,可以根据企业实际使用情况,购买语音包,价位更优惠,购买链接:云呼叫中心 语音包

## 三、开通 RAM 访问控制/进行角色授权

由于阿里云众多产品所使用的账号体系都是统一的,我们称之为访问控制 RAM,所以需要 您来授权开通访问控制 RAM;开通后,还需要您进行角色授权,从而可以新建客服,并统 一来管理所有呼叫中心内的用户。这两步均只需执行一次即可。

#### 开通访问控制 RAM

点击 云呼叫中心控制台,如果未登录,请进行登录。

如果显示"您尚未开通访问控制(RAM)",需要根据系统提示开通 RAM 服务。如下图所示,点击 **请前往开通** 按钮

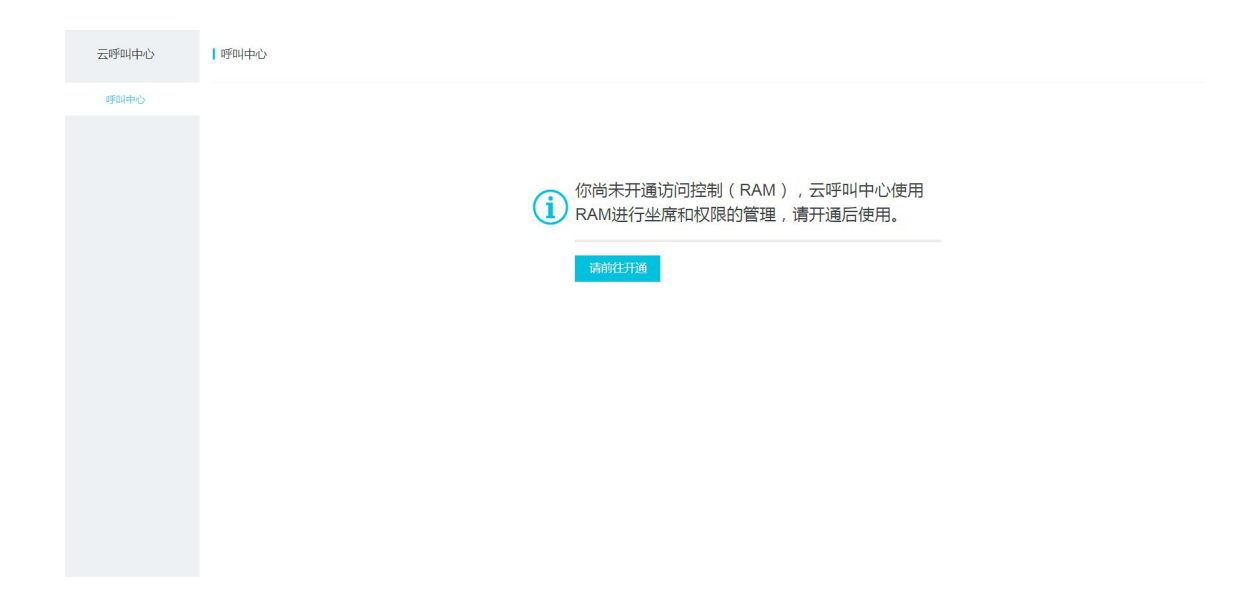

页面跳转后,如下图所示,点击**立即开通;** 

| e        | 管理控制台 | 产品与服务 ▼           |                 | Q搜索    | 消息     | 费田  | 丁单 | 备室 | 企业 | 支持  |
|----------|-------|-------------------|-----------------|--------|--------|-----|----|----|----|-----|
| -        |       | , <u>na 51005</u> |                 | - Deal | 1,2,0, | ~/0 |    |    |    | 200 |
| =        |       |                   |                 |        |        |     |    |    |    |     |
|          |       |                   |                 |        |        |     |    |    |    |     |
|          |       | -                 | 访问控制 RAM        |        |        |     |    |    |    |     |
|          |       |                   | 您尚未开通访问控制RAM,请您 |        |        |     |    |    |    |     |
| 4        |       |                   | 立即开通            |        |        |     |    |    |    |     |
|          |       |                   |                 |        |        |     |    |    |    |     |
| 8        |       |                   |                 |        |        |     |    |    |    |     |
| <u>a</u> |       |                   |                 |        |        |     |    |    |    |     |
|          |       |                   |                 |        |        |     |    |    |    |     |
| -2%      | 2     |                   |                 |        |        |     |    |    |    |     |
| 63       |       |                   |                 |        |        |     |    |    |    |     |
| 63       |       |                   |                 |        |        |     |    |    |    |     |
| 60       |       |                   |                 |        |        |     |    |    |    |     |
| ය        |       |                   |                 |        |        |     |    |    |    |     |
| •        |       |                   |                 |        |        |     |    |    |    |     |
|          |       |                   |                 |        |        |     |    |    |    |     |
|          |       |                   |                 |        |        |     |    |    |    |     |
|          |       |                   |                 |        |        |     |    |    |    |     |
| •        |       |                   |                 |        |        |     |    |    |    |     |

# 角色授权

点击 云呼叫中心控制台,如果未登录,请进行登录。 当进行完**访问控制 RAM 授权**后,会需要您进行角色授权,如下图所示,点击**同意授权**即可。

| C-) | 管理控制台                                                         | 产品与服务 ▼                                                                       | Q搜索 | 消息 | 费用 | 工单 | 备案 | 企业 | 支持 |  |  |  |
|-----|---------------------------------------------------------------|-------------------------------------------------------------------------------|-----|----|----|----|----|----|----|--|--|--|
| =   |                                                               | 云资源访问授权                                                                       |     |    |    |    |    |    |    |  |  |  |
|     | 溫馨提示:如素修改角色权限,请前往RAM控制台角色管理中设置,需要注意的是,错误的配置可能导致CCC无法获取到必要的权限。 |                                                                               |     |    |    |    |    |    |    |  |  |  |
| 8   |                                                               |                                                                               |     |    |    |    |    |    |    |  |  |  |
| 4   |                                                               | CCC请求获取访问您云资源的权限<br>下方是系统创建的可供ccc使用的面色,授权后,ccc用有对你示资源用应的访问权限。                 |     |    |    |    |    |    |    |  |  |  |
| 0   |                                                               |                                                                               |     |    |    |    |    |    |    |  |  |  |
| ₿   |                                                               | AliyunCCCDefaultRole                                                          |     |    |    |    |    |    | J  |  |  |  |
| 0   |                                                               | 描述:云呼叫中心(CCC)默认使用此角色来访问目录服务(IMS)<br>权限描述:用于云呼叫中心(CCC)服务默认角色的授权策略,包括IMS的部分访问权限 |     |    |    |    |    |    |    |  |  |  |
| *   |                                                               |                                                                               |     |    |    |    |    |    |    |  |  |  |
| 60  |                                                               | 同意授权 取消                                                                       |     |    |    |    |    |    |    |  |  |  |
| 60  |                                                               |                                                                               |     |    |    |    |    |    |    |  |  |  |
| 63  |                                                               |                                                                               |     |    |    |    |    |    |    |  |  |  |
| ۵   |                                                               |                                                                               |     |    |    |    |    |    |    |  |  |  |
| •   |                                                               |                                                                               |     |    |    |    |    |    |    |  |  |  |
|     |                                                               |                                                                               |     |    |    |    |    |    |    |  |  |  |
|     |                                                               |                                                                               |     |    |    |    |    |    |    |  |  |  |
| •   |                                                               |                                                                               |     |    |    |    |    |    |    |  |  |  |

然后您将可以看到云呼叫中心控制台界面,如下图所示

| C-)    | 管理控制台  | 产品与服务 ▼ |           | Q搜索    | <b>1</b> 8 | 费用   | 工单 | 备案 | 企业 | 支持与服务 | aller06 | 简体中文 |
|--------|--------|---------|-----------|--------|------------|------|----|----|----|-------|---------|------|
| •      | 云呼叫中心  | 呼叫中心    |           |        |            |      |    |    |    |       |         |      |
| •      | 呼叫中心   | 新建      |           |        |            |      |    |    |    |       |         |      |
| •<br>• | ▶ 语音号码 | 名称      | 访问地址      | 呼叫中心电话 |            | 创建时间 |    | 描述 |    | 操作    |         |      |
| •      |        | -       | un.com/wo |        |            |      |    |    |    |       |         | JID  |
|        |        |         |           |        |            |      |    |    |    |       |         |      |

## 四、提交企业资质/购买语音号码

请根据 购买呼叫中心号码 文档说明进行操作

# 五、创建呼叫中心实例并开始使用

请根据<u>购买呼叫中心号码</u>文档说明进行操作,我们为您准备了功能完善的产品,快来体验 吧。